## Benutzeroberfläche anpassen (Admin-Client)

Unter **Einstellungen** können Sie bei Bedarf die Benutzeroberfläche des Admin-Clients anpassen.

×

Dabei haben Sie Zugriff auf die folgenden **Einstellungen**:

| Einstellung                        | Beschreibung                                                                                                    |
|------------------------------------|----------------------------------------------------------------------------------------------------|
| Farbthema                          | Farbthema der Benutzeroberfläche auswählen:                                                                          |
| Namensformat                       | Anzeigeformat für Namen auswählen:                                                                                   |
| Sprache                            | Sprache der Benutzeroberfläche auswählen:                                                                            |
| Kontaktbreite                      | Kontaktbreite für Telefonbuch auswählen:                                                                             |
| Gruppen anzeigen                   | Aktivieren, um Telefonbuch-Kontakte nach Gruppen zu ordnen.                                                          |
| Leere Gruppen ausblenden           | Aktivieren, um leere Gruppen aus Telefonbüchern auszublenden.                                                        |
| Breite Gruppen                     | Aktivieren, um Gruppen im Telefonbuch untereinander, statt in Spalten anzuzeigen.                                    |
| Benachrichtigungen anzeigen        | Aktivieren, um ein- und ausgehende Anrufe über Benachrichtigungsdienst des Betriebssystems<br>anzuzeigen.            |
| Rufnummer nach dem Wählen löschen  | Aktivieren, um gewählte Rufnummern automatisch aus dem zugehörigen Eingabefeld zu entfernen.                         |
| Immer genauen Zeitstempel anzeigen | Aktivieren, um zurückliegende Anrufe minutengenau anzuzeigen.                                                        |
| Ausführliches Protokoll            | Aktivieren, um detaillierteres Ereignisprotokoll anzulegen.<br>Dies dient der Fehlersuche durch Support-Mitarbeiter. |

×

Zum **Anpassen** einer Einstellung gehen Sie wie folgt vor:

- Klicken Sie in der Kopfleiste des UCC-Clients auf .
- 2. Klicken Sie auf die Reiterkarte **Anzeige**.
- 3. Legen Sie die gewünschten Einstellungen fest.

Schließen

Klicken Sie auf Die Einstellungen werden automatisch gespeichert.

From: https://wiki.ucware.com/ - UCware-Dokumentation

Permanent link: https://wiki.ucware.com/adhandbuch/anzeige?rev=1657204733

Last update: 18.03.2023 14:47